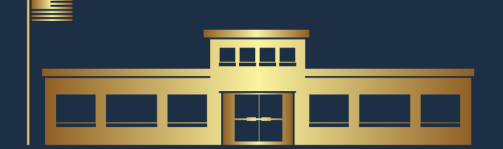

### THE ARIZONA COALTON

**OF SCHOOL BOARD MEMBERS** 

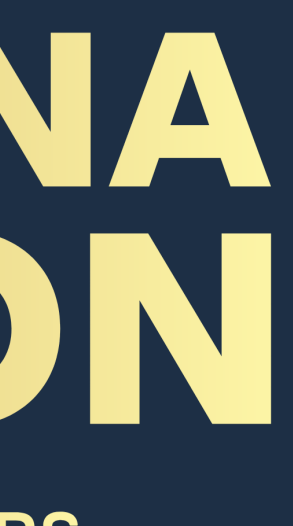

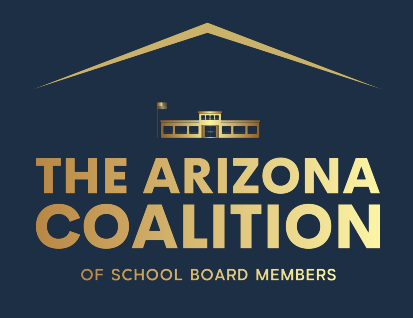

## Where do start?

### **Arizona Department of Education Website** https://www.azed.gov

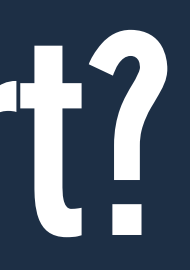

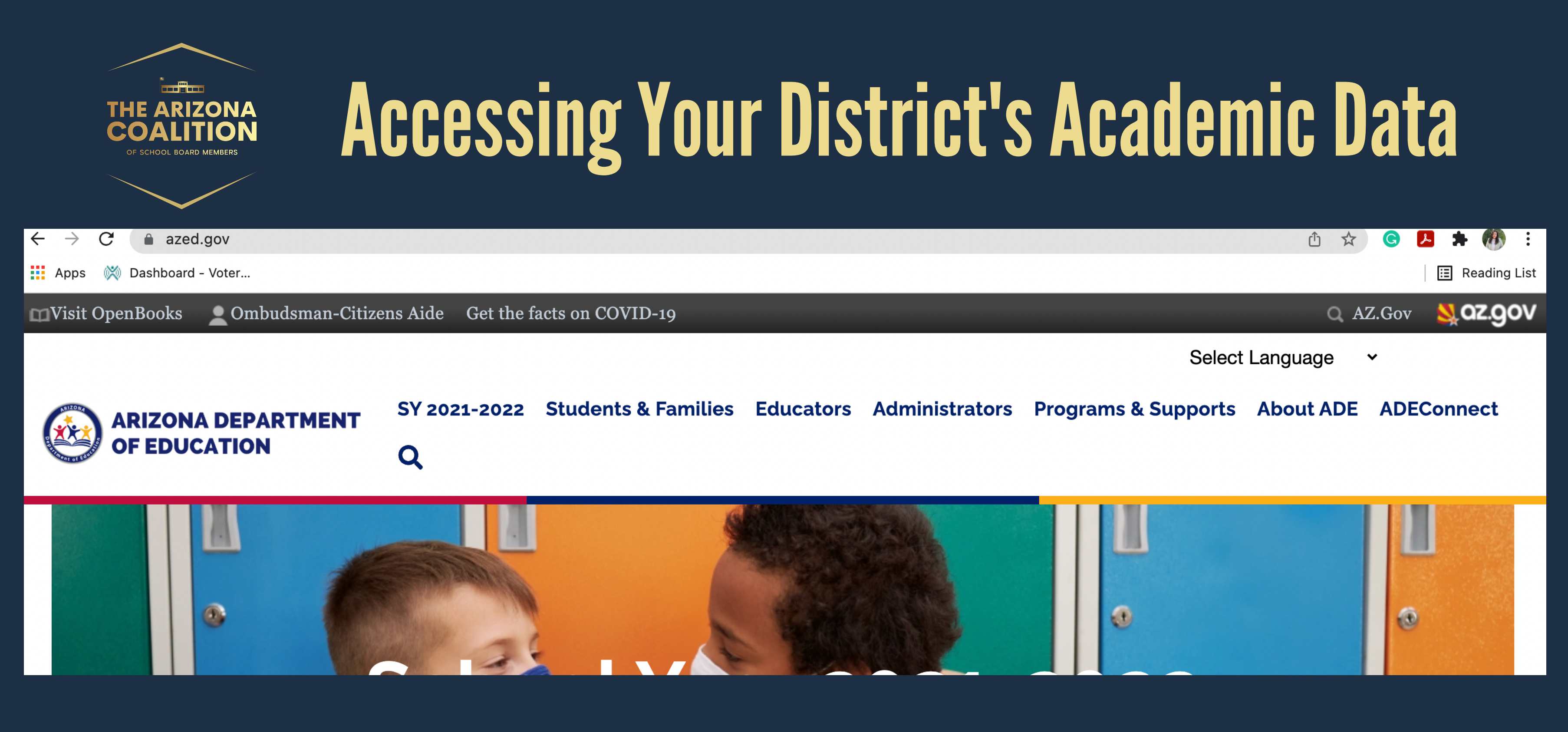

### **AZ DoE Website Home Page**

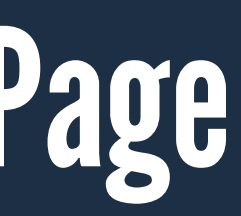

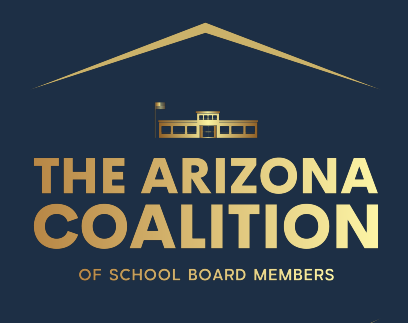

### I'm On the Home Page - What's Next?

### Click Educator Tab on top of the page navigation. Scroll down to Assessment and click.

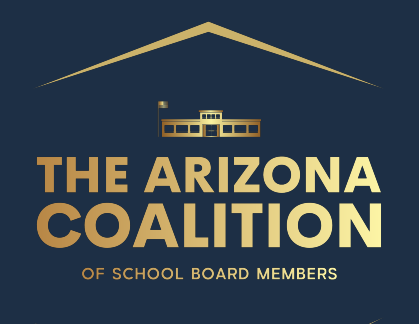

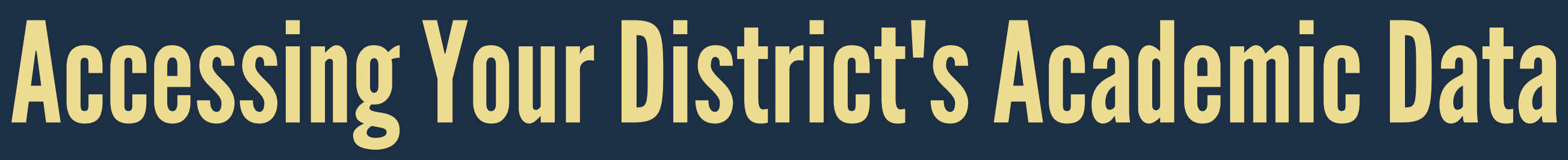

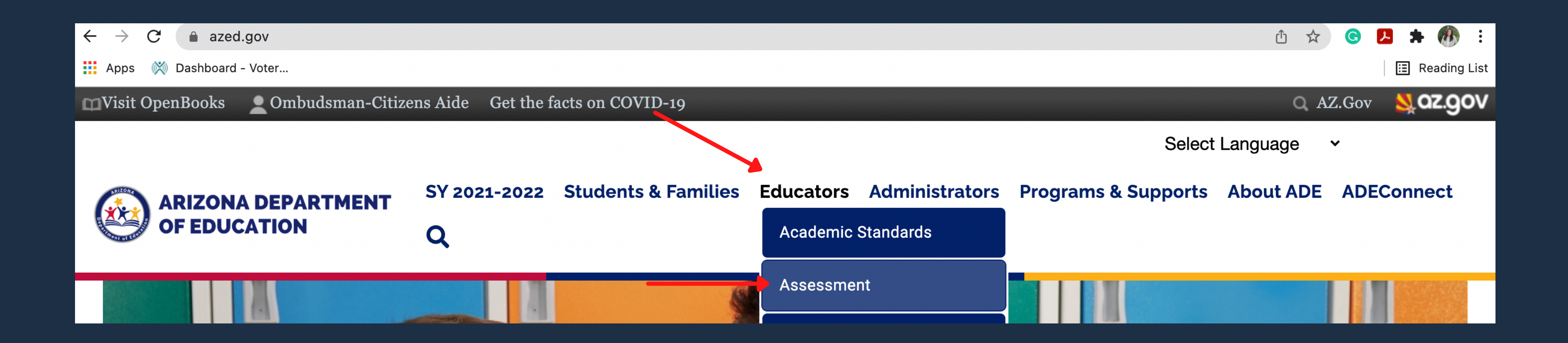

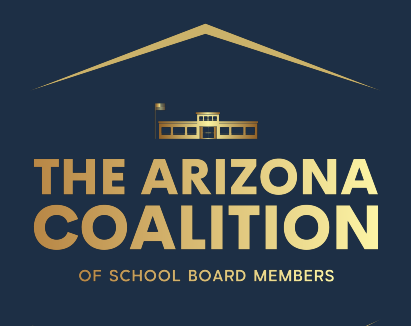

### On the Assessment page, scroll down to the bottom and find AASA (Arizona's Academics Standards Assessment) hyperlink. Click the link.

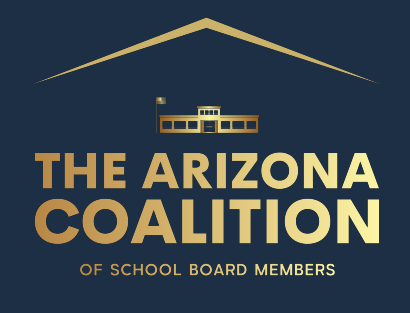

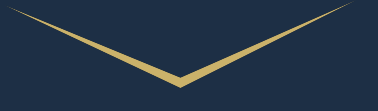

**ARIZONA DEPARTMENT OF EDUCATION** 

SY 2021-2022 Students & Families Educators Administrators Programs & Supports About ADE ADEConnect

Home / Assessments / Welcome to Assessments

### Welcome to Assessments

The Assessment Section is responsible for statewide assessment of students enrolled in Arizona public schools. The section works closely with educators in the development and administration of our assessments. All Arizona public schools, including district schools and charter schools, are required to properly administer state and federally mandated assessments.

### Updates for Statewide Testing

- <u>Assessments Overview 2021 and Beyond</u> updated 12-5-2021
- Infographics for 2021-2022 Statewide Assessments
  - Statewide Achievement Assessments updated 8-16-2021
  - AASA 7-30-2021
  - <u>Statewide High School Assessments</u> updated 8-16-2021

Q

- AZELLA 8-12-2021
- Alternate Assessment 8-17-2021
- Statewide Assessments and Accountability FAQ 2-16-2021

Public Comment - Alternate English Language Proficiency Standards

Previous Updates

▶ LEA Assessment Results Toolkit 2021

Friday Focus Webinars 2021-2022

Friday Focus Webinars 2020-2021

### **State Assessments**

| ACHIEVEMENT<br>ASSESSMENTS | ALTERNATE<br>ASSESSMENTS | AZELLA                  | NAEP                 |
|----------------------------|--------------------------|-------------------------|----------------------|
| AASA                       | MSAA                     | AZELLA                  | NAEP                 |
| AzSCI                      |                          | EL/Special Ed Taskforce | <b>International</b> |
| ACT/ACT Aspire             |                          |                         |                      |

### Accessibility

Assessments -

- District Test Coordinators 🔻
- Educator Resources
- Parents and Students
- **Technical and Legal Resources**

### Contact

**Testing Inbox** (602) 542-5031 testing@azed.gov

### AASA Inbox AASA@azed.gov

**AZELLA Inbox** azella@azed.gov

AzSCI Inbox AzSCI@azed.gov

Alternate Assessment Inbox AssessingSWDs@azed.gov

Assessments Conference

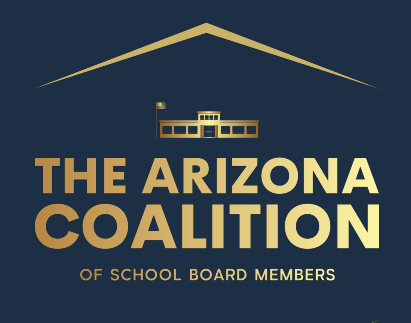

## On the AASA <u>page</u>, you will find the hyperlink to AzM2 Assessment Results. Click there to be taken to the state test

page.

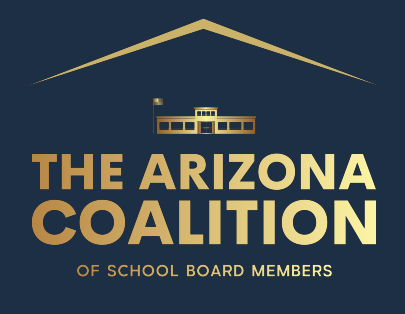

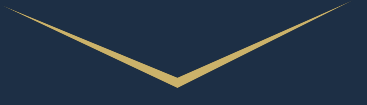

| Home / Assessments / AASA                                                                 |                                         |             |
|-------------------------------------------------------------------------------------------|-----------------------------------------|-------------|
| AASA                                                                                      |                                         | Acc         |
| .*.                                                                                       |                                         | Ass         |
| AASA /                                                                                    | Arizona's Academic Standards Assessment | Ass         |
|                                                                                           |                                         | Dis         |
| Arizona's Academic Standards<br>Assessment (AASA)                                         | ► AASA Test Dates                       | Edu         |
| Grades 3-8 Testing:                                                                       | > Toot Administration Information       | Par         |
| AASA is the statewide achievement test for<br>Arizona students in Grades 3-8. All Arizona | Test Administration Information         | Тес         |
| public school students in Grades 3 - 8 will take                                          | Testing Accommodations                  |             |
| Language Arts and Mathematics.                                                            | ► AASA Sample Tests                     |             |
| High School Testing:                                                                      | Writing Stand-Alone Field Test          | Co          |
| Cohort 2025 (typically grade 9) students will take                                        |                                         | Tes<br>(60  |
| Cohort 2023 (typically grade 11) students will                                            | Grade 3 Oral Reading Fluency            | tes         |
| take the ACT assessment.                                                                  | Spring 2022 Manuals and<br>Checklists   | AA          |
|                                                                                           | CHECKUSIS                               | <u>AA</u>   |
| <u>2021-2022 Achievement Test Security</u><br>Agreement (Staff)                           | AASA Blueprints and Cut Scores          | aze         |
| k                                                                                         | AASA Item Specifications                | Azs         |
| AzM2 Assessment Results                                                                   | Performance   evel Descriptors          | Azs         |
| Email AzM2 Inbox                                                                          |                                         | Alte<br>Ass |
| Apply to be part of the Educator Committees:                                              | AASA Writing Resources                  |             |

| ts About ADE     | ADEConnect |
|------------------|------------|
|                  |            |
| •                |            |
| Conference       |            |
| oordinators 🔻    |            |
| urces<br>tudents |            |
| Legal Resources  | 5          |
|                  |            |
|                  |            |

ov

ssment Inbo @azed.gov

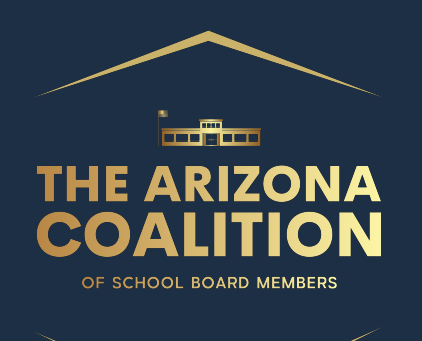

On this page, you will find all sorts of different data sets regarding testing, graduation and drop out rates, and many more. Play around on this page to find interesting information regarding your district.

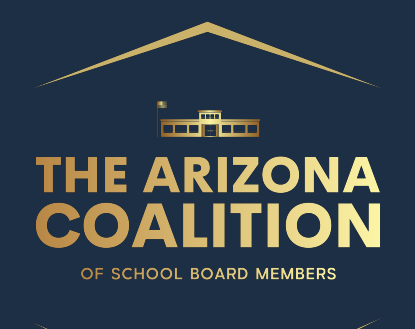

What we want is the State Assessment Results drop down. Here you will find links to test results from previous years as well as the most current test taken. Remember, students were not tested in 2020.

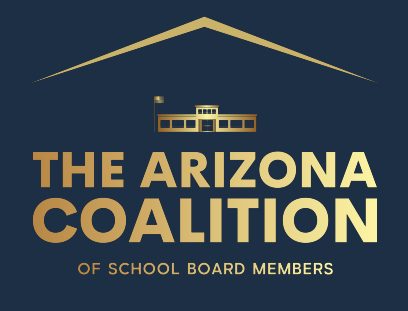

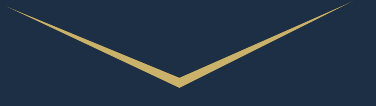

Home / Accountability & Research / Accountability & Research Data

### **Accountability & Research Data**

Accountability publishes many public reports for the Arizona Department of Education. These reports include state assessment results, graduation rates, dropout rates, and enrollment data. When utilizing these reports for any purpose, it is important to thoroughly understand the data presented. Please see the Accountability Data Guide for detailed information on public reporting, including scheduling, guidelines, and other resources.

### State Assessment Public Files

Please be aware that the Arizona Department of Education does not issue assessment results to students/families. Please contact the school or LEA where the student tested for this information.

### State Assessment Results

### AzM2 and MSAA 2021 (Last Updated 09/08/2021)

- Please note: This file includes the combined student performance results from the Spring 2021 administrations of the AzM2 statewide assessment and the Multi-State Alternative Assessment (MSAA) alternative statewide assessment. This document has separate tabs that contain four different breakdowns of results (by school, by LEA, county, and at the state level by school type). Please keep in mind that asterisks (\*) in the data indicate numbers under 11 that are not reported per the Family and Educational Rights and Privacy Act of 1974 (FERPA). This file was updated on 08/31/2021 with a fix to a filter issue.
- AZMERIT, MSAA, ACT, and SAT 2019 (Last updated 01/23/2020)
  - Please note: This file includes the combined student performance results from the Fall 2018 and Spring 2019 administrations of the AzMERIT statewide assessment, the Multi-State Alternative Assessment (MSAA) alternative statewide assessment, the state administration of the ACT assessment for those schools using it as their state assessment, and the state administration of the SAT assessment for those schools using it as their state assessment. This document has separate tabs that contain four different breakdowns of results (by school, by LEA, county, and at the state level by school type). Please keep in mind that asterisks (\*) in the data indicate numbers under 11 that are not reported per the Family and Educational Rights and Privacy Act of 1974 (FERPA). This file was updated on 01/23/2020 with corrections in place to ensure that Menu of Assessment results were reflected appropriately in the "All Assessments" Test Level.

**2021 Scores** 

### **Prior Scores**

Wendy Davy, Chief Accountability Officer Wendy.Davy@azed.gov J. David Selby, Ph.D., Research & Statistical Analyst Sr - Director David.Selby@azed.gov

Data

Accountability Home

Resources 🔻

**School Report Cards** 

Federal Accountability

State Accountability

The Grader Newsletter

**Alternative Schools** 

### Contact

(602) 542-5151 Achieve@azed.gov

Data Request

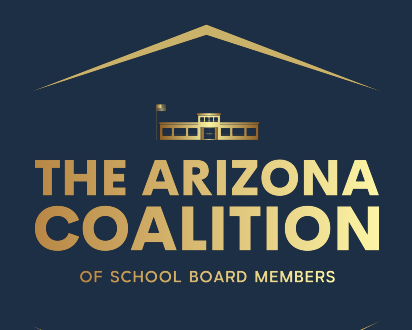

# Clicking the link for the AzM2 and MSAA 2021 will download an Excel File. Be patient, it is a large file.

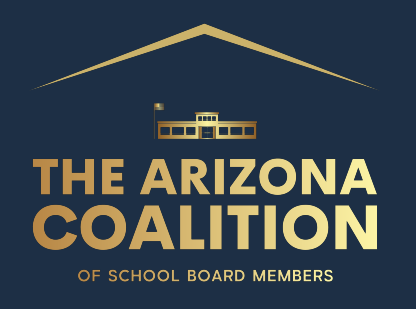

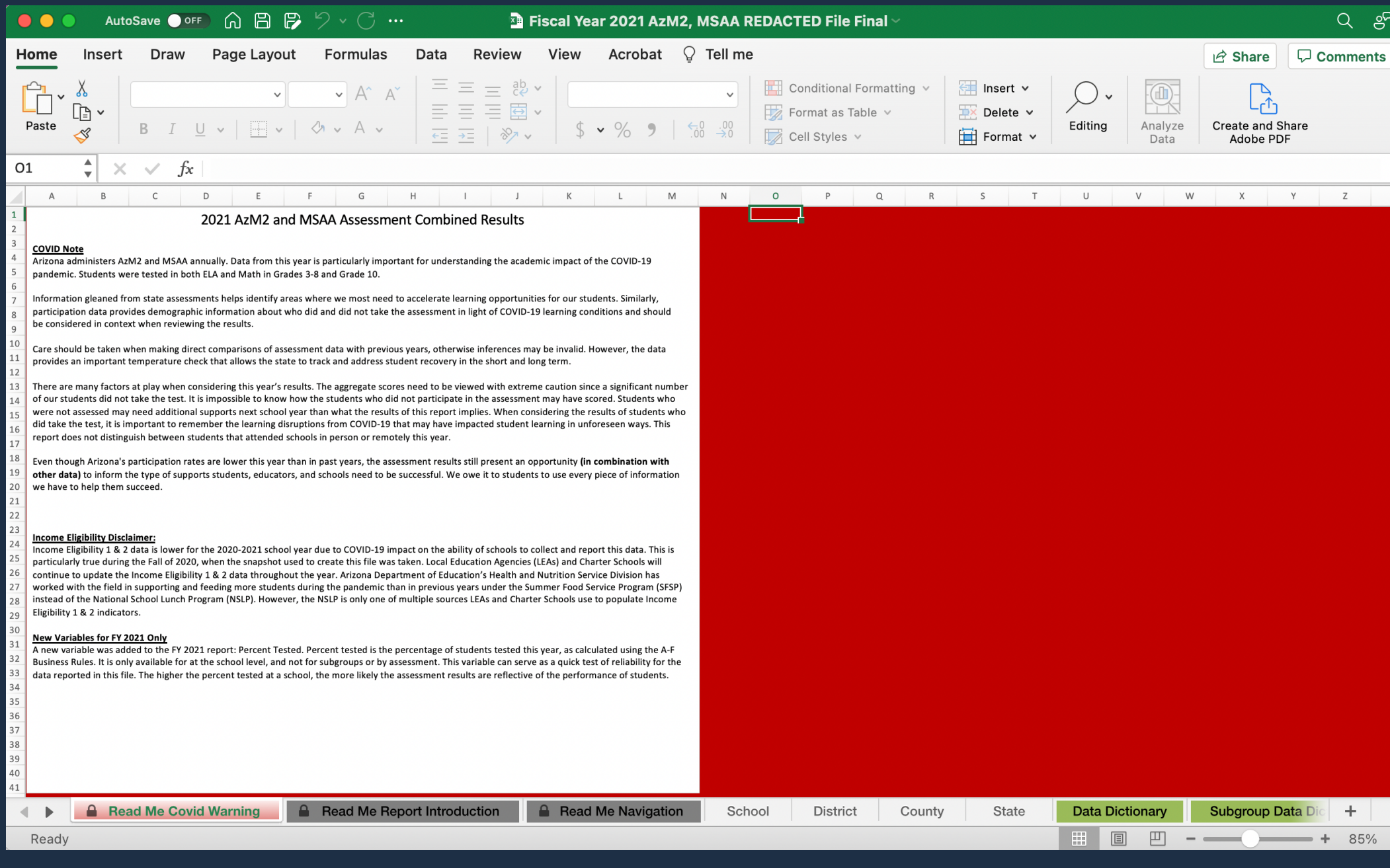

### This is what the workbook looks like when opened.

![](_page_13_Figure_4.jpeg)

Q er

![](_page_14_Picture_0.jpeg)

### On the bottom of the worksheet, pay attention to the Read Me Report Introduction and Read Me Navigation for information on how to utilize the excel sheet. It also includes information on the asterisks you will see in some data sets.

When a group in this report has 10 or fewer students, showing the achievement information may risk an individual student's anonymity. In these cases, we do not report any achievement results for that group, and you will see the \* symbol instead. Likewise, when all students in a group score at the same performance level, reporting "100%" or "0%" would violate each student's anonymity. To protect students' anonymity, we report the percent passing as ">98%" if either 99% or 100% of students in a group pass, and we do not report the breakdown for each performance level. Likewise, we report the percent passing as "<2%" if either 1% or 0% of students in a group pass, and we do not report the breakdown for each performance level.

![](_page_15_Picture_0.jpeg)

Read Me Covid Warning

lew for FY21 🛛 🔻 Descr

Read Me Report Introduction

Read Me Navigation

Val

School District

| Charter                        | NO  | School is a charter school                                                                                                    | Binary Value,<br>Y = YES<br>N = NO                            |
|--------------------------------|-----|----------------------------------------------------------------------------------------------------|---------------------------------------------------------------|
| County                         | NO  | Name of AZ County                                                                                                    | Name, i.e. Pima                                               |
| District CTDS                  | NO  | CTDS is an acronym for County Type District School. This number is 9 digits long and is used to identify a district                                                                                                    | Numeric Value                                                 |
| District Entity ID             | NO  | Enterprise database entity number of district                                                                                                    | Numeric Value                                                 |
| District Name                  | NO  | Name of district                                                                                                    | Name                                                          |
| Fiscal Year                    | NO  | Fiscal year of the report. Fiscal year 2021 refers to the 2020-2021 school year                                                                                                    | Numeric Value, i.e. 2021                                      |
| Number Tested                  | NO  | Number of students who were administed the test                                                                                                    | Numeric                                                       |
| Percent Passing                | NO  | Percent of students who scored at least Proficiency level 3 (Proficient).                                                                                                    | Percent                                                       |
| Percent Proficiency<br>Level 1 | NO  | Percent of students who scored proficiency level 1 (Minimally Proficient)                                                                                                    | Percent                                                       |
| Percent Proficiency<br>Level 2 | NO  | Percent of students who scored proficiency level 2 (Partially Proficient)                                                                                                    | Percent                                                       |
| Percent Proficiency<br>Level 3 | NO  | Percent of students who scored proficiency level 3 (Proficient)                                                                                                    | Percent                                                       |
| Percent Proficiency<br>Level 4 | NO  | Percent of students who scored proficiency level 4 (Highly Proficient)                                                                                                    | Percent                                                       |
| Percent Tested                 | YES | Percent of students tested, calculated Using A-F Business Rules:<br>Note: This number cannot be used with the number tested to accurately report the enrollment for any category<br>https://www.azed.gov/accountability-research/resources - Percents are being provided at the "All Students" "All<br>Assessment" levels for the schools, as well as, the State Level. In additiona, grade levels at the state are provided. | Percent                                                       |
| School CTDS                    | NO  | CTDS is an acronym for County Type District School. This number is 9 digits long and is used to identify a school                                                                                                    | Numeric Value                                                 |
| School Entity ID               | NO  | Enterprise database entity number of school                                                                                                    | Numeric Value                                                 |
| School Name                    | NO  | Name of school                                                                                                    | Name                                                          |
| School Type                    | NO  | State level aggergate of Schools by Type                                                                                                    | School Type,<br>All,<br>District,<br>Charter,<br>Alt. Schools |
|                                |     |                                                                                                    | Name, i.e.<br>Hispanic/Latino,                                |

### The Data Dictionary will explain what different terms you will see in the spreadsheet mean, and how the Pass Percentage is calculated.

![](_page_15_Figure_8.jpeg)

![](_page_16_Picture_0.jpeg)

| Fiscal Yea 💌 | District Name                       | District Entity   | District C | TD 🗨 Count 🔻 | Test Level      | -             | Subgroup                   | -     | Subject             | Number Te 🔻 | Percent Pa | Percent Proficie<br>Level 1 | Percent Proficience | :y Le 💌 |
|--------------|-------------------------------------|-------------------|------------|--------------|-----------------|---------------|----------------------------|-------|---------------------|-------------|------------|-----------------------------|---------------------|---------|
| 2021         | St Johns Unified District           | 4153              | 010201000  | Apache       | All Assessments | African Amer  | ican                       | Enj   | glish Language Arts |             | *          | *                           | *                   | *       |
| 2021         | St Johns Unified District           | 4153              | 010201000  | Apache       | All Assessments | African Amer  | ican                       | Ma    | athematics          |             | *          | *                           | *                   | *       |
| 2021         | St Johns Unified District           | 4153              | 010201000  | Apache       | All Assessments | All Students  |                            | Enj   | glish Language Arts | 44          | 0 5        | 2 2                         | 8                   | 20      |
| 2021         | St Johns Unified District           | 4153              | 010201000  | Apache       | All Assessments | All Students  |                            | Ma    | athematics          | 44          | 1 5        | 9 2                         | 2                   | 19      |
| 2021         | St Johns Unified District           | 4153              | 010201000  | Apache       | All Assessments | American Inc  | lian/Alaska Native         | Eng   | glish Language Arts | 3           | 9 3        | 6                           | *                   | *       |
| 2021         | St Johns Unified District           | 4153              | 010201000  | Apache       | All Assessments | American Inc  | lian/Alaska Native         | Ma    | athematics          | 4           | 0 4        | 8                           | *                   | *       |
| 2021         | St Johns Unified District           | 4153              | 010201000  | Apache       | All Assessments | Female        |                            | Eng   | glish Language Arts | 22          | 6 5        | 4 2                         | 9                   | 17      |
| 2021         | St Johns Unified District           | 4153              | 010201000  | Apache       | All Assessments | Female        |                            | Ma    | athematics          | 22          | 7 5        | 7 2                         | 2                   | 20      |
| 2021         | St Johns Unified District           | 4153              | 010201000  | Apache       | All Assessments | Foster Care   |                            | Eng   | glish Language Arts |             | *          | •                           | •                   |         |
| 2021         | St Johns Unified District           | 4153              | 010201000  | Apache       | All Assessments | Foster Care   |                            | Ma    | athematics          |             | *          | •                           | *                   | *       |
| 2021         | St Johns Unified District           | 4153              | 010201000  | Apache       | All Assessments | Hispanic/Lati | no                         | Eng   | glish Language Arts | 10          | 7 4        | 0 3                         | 5                   | 25      |
| 2021         | St Johns Unified District           | 4153              | 010201000  | Apache       | All Assessments | Hispanic/Lati | no                         | Ma    | athematics          | 10          | 7 4        | 7 3                         | 1                   | 22      |
| 2021         | St Johns Unified District           | 4153              | 010201000  | Apache       | All Assessments | Limited Engli | sh Proficient              | Eng   | glish Language Arts |             | *          | *                           | *                   | *       |
| 2021         | St Johns Unified District           | 4153              | 010201000  | Apache       | All Assessments | Limited Engli | sh Proficient              | Ma    | athematics          |             | *          | *                           | *                   | *       |
| 2021         | St Johns Unified District           | 4153              | 010201000  | Apache       | All Assessments | Male          |                            | Eng   | glish Language Arts | 21          | 4 5        | 0 2                         | 8                   | 22      |
| 2021         | St Johns Unified District           | 4153              | 010201000  | Apache       | All Assessments | Male          |                            | Ma    | athematics          | 21          | 4 6        | 1 2                         | 1                   | 18      |
| 2021         | St Johns Unified District           | 4153              | 010201000  | Apache       | All Assessments | Native Hawai  | ian/Other Pacific Islander | Eng   | glish Language Arts |             | *          | *                           | *                   | *       |
| 2021         | St Johns Unified District           | 4153              | 010201000  | Apache       | All Assessments | Native Hawai  | ian/Other Pacific Islander | Ma    | athematics          |             | *          | •                           | •                   | *       |
| 2021         | St Johns Unified District           | 4153              | 010201000  | Apache       | All Assessments | Students wit  | h Disabilities             | Eng   | glish Language Arts | 7           | 9 1        | 8                           | •                   | *       |
| 2021         | St Johns Unified District           | 4153              | 010201000  | Apache       | All Assessments | Students wit  | h Disabilities             | Ma    | athematics          | 7           | 9 2        | 7 5                         | 3                   | 20      |
| 2021         | St Johns Unified District           | 4153              | 010201000  | Apache       | All Assessments | Two or more   | Races                      | Enj   | glish Language Arts | 1           | 4          | •                           | •                   | *       |
| 2021         | St Johns Unified District           | 4153              | 010201000  | Apache       | All Assessments | Two or more   | Races                      | Ma    | athematics          | 1           | 5          | •                           | *                   | *       |
| 2021         | St Johns Unified District           | 4153              | 010201000  | Apache       | All Assessments | White         |                            | En    | glish Language Arts | 27          | 6 5        | 9 2                         | 4                   | 18      |
| 2021         | St Johns Unified District           | 4153              | 010201000  | Apache       | All Assessments | White         |                            | Ma    | athematics          | 27          | 5 6        | 6 1                         | 7                   | 17      |
| 2021         | St Johns Unified District           | 4153              | 010201000  | Apache       | ELA Grade 10    | All Students  |                            | Eng   | glish Language Arts | 7           | 1 4        | 2 3                         | 8                   | 20      |
| 2021         | St Johns Unified District           | 4153              | 010201000  | Apache       | ELA Grade 10    | American Inc  | lian/Alaska Native         | Eng   | glish Language Arts |             | *          | *                           | *                   | *       |
| 2021         | St Johns Unified District           | 4153              | 010201000  | Apache       | ELA Grade 10    | Female        |                            | En    | glish Language Arts | 3           | 5 4        | 9                           | *                   | *       |
| 2021         | St Johns Unified District           | 4153              | 010201000  | Apache       | ELA Grade 10    | Hispanic/Lat  | no                         | En    | glish Language Arts | 1           | 4          | *                           | *                   |         |
| 2021         | St Johns Unified District           | 4153              | 010201000  | Apache       | ELA Grade 10    | Limited Engli | sh Proficient              | En    | glish Language Arts |             | *          | •                           | •                   |         |
| 2021         | St Johns Unified District           | 4153              | 010201000  | Apache       | ELA Grade 10    | Male          |                            | Eni   | glish Language Arts | 3           | 6 3        | 6                           | •                   |         |
| 2021         | St Johns Unified District           | 4153              | 010201000  | Apache       | ELA Grade 10    | Students wit  | h Disabilities             | Eni   | glish Language Arts | 1           | 5          | •                           | •                   |         |
| 2021         | St Johns Unified District           | 4153              | 010201000  | Apache       | ELA Grade 10    | Two or more   | Races                      | En    | glish Language Arts |             | *          | *                           | •                   | *       |
| 2021         | St Johns Unified District           | 4153              | 010201000  | Apache       | ELA Grade 10    | White         |                            | En    | glish Language Arts | 4           | 8 4        | 6                           | *                   | *       |
| 2021         | St Johns Unified District           | 4153              | 010201000  | Apache       | ELA Grade 3     | All Students  |                            | En    | glish Language Arts | 5           | 0 6        | 0                           | *                   | *       |
| 2021         | St Johns Unified District           | 4153              | 010201000  | Apache       | ELA Grade 3     | American Inc  | lian/Alaska Native         | En    | glish Language Arts |             | *          | *                           | *                   | *       |
| 2021         | St Johns Unified District           | 4153              | 010201000  | Apache       | ELA Grade 3     | Female        |                            | Eng   | glish Language Arts | 2           | 6 5        | 8                           | *                   | *       |
| 2021         | St Johns Unified District           | 4153              | 010201000  | Apache       | ELA Grade 3     | Hispanic/Lat  | no                         | En    | glish Language Arts | 1           | 3          | *                           | *                   | *       |
| 2021         | St Johns Unified District           | 4153              | 010201000  | Apache       | ELA Grade 3     | Male          |                            | Eng   | glish Language Arts | 2           | 4 6        | 3                           | *                   | *       |
| 2021         | St Johns Unified District           | 4153              | 010201000  | Apache       | ELA Grade 3     | Students wit  | h Disabilities             | Eng   | glish Language Arts |             | *          | *                           | •                   | *       |
| 2021         | St Johns Unified District           | 4153              | 010201000  | Apache       | ELA Grade 3     | Two or more   | Races                      | Eng   | glish Language Arts |             | *          | •                           | •                   |         |
| 2021         | St Johns Unified District           | 4153              | 010201000  | Apache       | ELA Grade 3     | White         |                            | Eni   | glish Language Arts | 3           | 1 6        | 8                           | •                   |         |
| 2021         | St Johns Unified District           | 4153              | 010201000  | Apache       | ELA Grade 4     | All Students  |                            | Enj   | glish Language Arts | 5           | 9 5        | 4                           | •                   | *       |
| 2021         | St Johns Unified District           | 4153              | 010201000  | Apache       | ELA Grade 4     | American Inc  | lian/Alaska Native         | En    | glish Language Arts |             | *          | *                           | •                   | *       |
| 2021         | St Johns Unified District           | 4153              | 010201000  | Apache       | ELA Grade 4     | Female        |                            | En    | glish Language Arts | 2           | 9 6        | 2                           | *                   | *       |
| 2021         | St Johns Unified District           | 4153              | 010201000  | Apache       | ELA Grade 4     | Foster Care   |                            | En    | glish Language Arts |             | *          | *                           | *                   | *       |
| 2021         | St Johns Unified District           | 4153              | 010201000  | Apache       | ELA Grade 4     | Hispanic/Lati | no                         | Eng   | glish Language Arts | 2           | 1 6        | 2                           | *                   | *       |
| 2021         | St Johns Unified District           | 4153              | 010201000  | Apache       | ELA Grade 4     | Male          |                            | En    | glish Language Arts | 3           | 0 4        | 7                           | *                   | *       |
| 2021         | St Johns Unified District           | 4153              | 010201000  | Apache       | ELA Grade 4     | Students wit  | h Disabilities             | En    | glish Language Arts |             | *          | *                           | *                   | *       |
| 2021         | St Johns Unified District           | 4153              | 010201000  | Apache       | ELA Grade 4     | Two or more   | Races                      | En    | glish Language Arts |             | *          | *                           | *                   |         |
| 2021         | St Johns Unified District           | 4153              | 010201000  | Apache       | ELA Grade 4     | White         |                            | Eni   | glish Language Arts | 3           | 1 5        | 5                           | *                   |         |
| 2021         | St Johns Unified District           | 4153              | 010201000  | Apache       | ELA Grade 5     | All Students  |                            | Eni   | glish Language Arts | 7           | 0 5        | 6 2                         | 7                   | 17      |
| 2021         | St Johns Unified District           | 4153              | 010201000  | Apache       | ELA Grade 5     | American Inc  | lian/Alaska Native         | Eni   | glish Language Arts |             | *          | •                           | •                   |         |
| < ▶          | 🔒 Read Me Covid Warning 🔒 Read Me R | eport Introductio | n          | Read Me      | Navigation      | Sch           | nool <b>Dis</b> t          | trict | Coun                | ity         | State      | Data Dic                    | tionary             | S       |

We are going to start by looking at the District level data. Select the District tab at the bottom of the spreadsheet.

![](_page_16_Figure_4.jpeg)

![](_page_17_Picture_0.jpeg)

The Drop Down arrows by each section name are filtering tools. To find a district, click the down arrow by District.

District Name

![](_page_17_Picture_4.jpeg)

![](_page_17_Picture_5.jpeg)

![](_page_18_Picture_0.jpeg)

### В Α Fiscal Year **District Name** 2021 St Johns Unified District 2021 St Johns Unified District

### This Drop down appears.

|   | С                        | D                 | D E       |        |  |  |  |  |  |
|---|--------------------------|-------------------|-----------|--------|--|--|--|--|--|
| • | District Entity ID       | District CTDS     | County    |        |  |  |  |  |  |
|   | 🥚 Di                     | strict Name       |           | All As |  |  |  |  |  |
|   | Sort                     |                   |           | All As |  |  |  |  |  |
|   | 5017                     |                   |           | All As |  |  |  |  |  |
|   | <sup>A</sup> ↓ Ascending | Z Uescer          | nding     | All As |  |  |  |  |  |
|   |                          |                   |           | All As |  |  |  |  |  |
|   | By color: None           |                   |           |        |  |  |  |  |  |
|   |                          |                   |           | All As |  |  |  |  |  |
|   | Filter                   |                   | -         | All As |  |  |  |  |  |
|   | By color: None           |                   | 0         | All As |  |  |  |  |  |
|   |                          |                   |           |        |  |  |  |  |  |
|   | Choose One               | $\bigcirc$        | •         |        |  |  |  |  |  |
|   |                          |                   |           |        |  |  |  |  |  |
|   | Search                   |                   |           | All As |  |  |  |  |  |
|   |                          |                   |           | All As |  |  |  |  |  |
|   | (Select)                 | All)              |           | All As |  |  |  |  |  |
|   | 🗸 A+ Cha                 | rter Schools      | -         | All As |  |  |  |  |  |
|   |                          | W Del Sol Inc     |           | All As |  |  |  |  |  |
|   | Academ                   |                   |           | All As |  |  |  |  |  |
|   | Acaden                   | ny of Building In | dustr     | All As |  |  |  |  |  |
|   | 🗸 🗸 🗸                    | ny of Mathemat    | ics an    | All As |  |  |  |  |  |
|   | Acaden                   | nv of Mathemat    | ics an    | All As |  |  |  |  |  |
|   |                          | w of Tuccon In    |           | All As |  |  |  |  |  |
|   |                          | iy of fucsoff, in | c.        | All As |  |  |  |  |  |
|   | 🗸 Auto Apply             |                   | -         | ELAG   |  |  |  |  |  |
|   |                          | Apply Filter Cle  | ar Filter | ELAG   |  |  |  |  |  |
|   | 4450 K                   | 10201000          | Amarka    | ELAC   |  |  |  |  |  |
|   | 4153 (                   | 10201000          | Apache    | ELAG   |  |  |  |  |  |
|   | 4153 (                   | 10201000          | Apache    | ELA G  |  |  |  |  |  |

![](_page_19_Picture_0.jpeg)

| District Entity ID                                                                                                    | District CTDS             |  |  |  |  |  |  |
|----------------------------------------------------------------------------------------------------|---------------------------|--|--|--|--|--|--|
| Dist                                                                                                    | rict Name                 |  |  |  |  |  |  |
| Sort                                                                                                    |                           |  |  |  |  |  |  |
| <sup>A</sup> <sub>Z</sub> ↓ Ascending                                                                                                    | Z ↓ Descending            |  |  |  |  |  |  |
| By color: None                                                                                                    | ٢                         |  |  |  |  |  |  |
| Filter                                                                                                    |                           |  |  |  |  |  |  |
| By color: None                                                                                                    | 0                         |  |  |  |  |  |  |
| Choose One                                                                                                    |                           |  |  |  |  |  |  |
| Q Scottsdale                                                                                                    |                           |  |  |  |  |  |  |
| <ul> <li>(Select All Search Results</li> <li>Archway Classical Acader</li> <li>Scottsdale Country Day S</li> <li>Scottsdale Preparatory Ac</li> <li>Scottsdale Unified Distric</li> <li>Self Development Scottsc</li> </ul> |                           |  |  |  |  |  |  |
| 🗹 Auto Apply                                                                                                    | Apply Filter Clear Filter |  |  |  |  |  |  |
| Tvne the r                                                                                                    | name of the               |  |  |  |  |  |  |

**District** 

| District Name                                                                                                    |  |  |  |  |  |  |  |  |
|----------------------------------------------------------------------------------------------------|--|--|--|--|--|--|--|--|
| Sort                                                                                                    |  |  |  |  |  |  |  |  |
| A Ascending Z Descending                                                                                                    |  |  |  |  |  |  |  |  |
| By color: None                                                                                                    |  |  |  |  |  |  |  |  |
| Filter                                                                                                    |  |  |  |  |  |  |  |  |
| By color: None                                                                                                    |  |  |  |  |  |  |  |  |
| Choose One                                                                                                    |  |  |  |  |  |  |  |  |
| Q Scottsdale                                                                                                    |  |  |  |  |  |  |  |  |
| <ul> <li>Scottsdale</li> <li>(Select All Search Results)</li> <li>Archway Classical Acader</li> <li>Scottsdale Country Day S</li> <li>Scottsdale Preparatory Ac</li> <li>Scottsdale Unified Distric</li> <li>Self Development Scottsc</li> </ul> |  |  |  |  |  |  |  |  |
| Auto Apply Apply Filter Clear Filter                                                                                                    |  |  |  |  |  |  |  |  |
|                                                                                                    |  |  |  |  |  |  |  |  |

### Click box by Select All

| •                                                                                                    | District Name |                    |  |  |  |  |  |  |
|----------------------------------------------------------------------------------------------------|---------------|--------------------|--|--|--|--|--|--|
| Sort                                                                                                    |               |                    |  |  |  |  |  |  |
| <mark>A</mark> ↓ Ascer                                                                                                    | nding         | ZA↓ Descending     |  |  |  |  |  |  |
| By color:                                                                                                    | None          | ٢                  |  |  |  |  |  |  |
| Filter                                                                                                    |               |                    |  |  |  |  |  |  |
| By color:                                                                                                    | None          | ٢                  |  |  |  |  |  |  |
| Equals                                                                                                    | 0             | Scottsdale Unifi 🔻 |  |  |  |  |  |  |
|                                                                                                    | O And         | O Or               |  |  |  |  |  |  |
| Choose O                                                                                                    | ne 📀          | •                  |  |  |  |  |  |  |
| Q Scotts                                                                                                    | sdale         | $\otimes$          |  |  |  |  |  |  |
| <ul> <li>Gelect All Search Results)</li> <li>Archway Classical Academy Scotts</li> <li>Scottsdale Country Day School</li> <li>Scottsdale Preparatory Academy</li> <li>Scottsdale Unified District</li> <li>Self Development Scottsdale Acade</li> </ul> |               |                    |  |  |  |  |  |  |
| 🗹 Auto Ap                                                                                                    | ply           |                    |  |  |  |  |  |  |
|                                                                                                    |               |                    |  |  |  |  |  |  |

## Select the District you would like to see scores for

![](_page_20_Picture_0.jpeg)

|               |                              |                      |                 |          | _               |                                        | _                    |                | Percent | Percent Proficiency |
|---------------|------------------------------|----------------------|-----------------|----------|-----------------|----------------------------------------|----------------------|----------------|---------|---------------------|
| Fiscal Year 🔫 | District Name                | District Entity II 🔻 | District CTDS 🔫 | County 🔻 | Test Level      | Subgroup                               | Subject              | ▼ Number Tes ▼ | Passing | Level 1             |
| 2021          | Scottsdale Unified District  | 4240                 | 070248000       | Maricopa | All Assessments | African American                       | English Language Art | s 388          | 36      | 42                  |
| 2021          | Scottsdale Unified District  | 4240                 | 070248000       | Maricopa | All Assessments | African American                       | Mathematics          | 396            | 30      | 49                  |
| 2021          | Scottsdale Unified District  | 4240                 | 070248000       | Maricopa | All Assessments | All Students                           | English Language Art | s 9914         | 55      | 27                  |
| 2021          | Scottsdale Unified District  | 4240                 | 070248000       | Maricopa | All Assessments | All Students                           | Mathematics          | 9971           | 52      | 28                  |
| 2021          | Scottsdale Unified District  | 4240                 | 070248000       | Maricopa | All Assessments | American Indian/Alaska Native          | English Language Art | s 229          | 31      | 48                  |
| 2021          | Scottsdale Unified District  | 4240                 | 070248000       | Maricopa | All Assessments | American Indian/Alaska Native          | Mathematics          | 241            | 27      | 54                  |
| 2021          | Scottsdale Unified District  | 4240                 | 070248000       | Maricopa | All Assessments | Asian                                  | English Language Art | s 449          | 70      | 16                  |
| 2021          | Scottsdale Unified District  | 4240                 | 070248000       | Maricopa | All Assessments | Asian                                  | Mathematics          | 455            | 75      | 12                  |
| 2021          | Scottsdale Unified District  | 4240                 | 070248000       | Maricopa | All Assessments | Female                                 | English Language Art | s 4897         | 59      | 23                  |
| 2021          | Scottsdale Unified District  | 4240                 | 070248000       | Maricopa | All Assessments | Female                                 | Mathematics          | 4911           | 51      | 28                  |
| 2021          | Scottsdale Unified District  | 4240                 | 070248000       | Maricopa | All Assessments | Foster Care                            | English Language Art | s 34           | 38      | *                   |
| 2021          | Scottsdale Unified District  | 4240                 | 070248000       | Maricopa | All Assessments | Foster Care                            | Mathematics          | 35             | *       | *                   |
| 2021          | Scottsdale Unified District  | 4240                 | 070248000       | Maricopa | All Assessments | Hispanic/Latino                        | English Language Art | s 2272         | 37      | 43                  |
| 2021          | Scottsdale Unified District  | 4240                 | 070248000       | Maricopa | All Assessments | Hispanic/Latino                        | Mathematics          | 2296           | 31      | 47                  |
| 2021          | Scottsdale Unified District  | 4240                 | 070248000       | Maricopa | All Assessments | Homeless                               | English Language Art | s 48           | *       | *                   |
| 2021          | Scottsdale Unified District  | 4240                 | 070248000       | Maricopa | All Assessments | Homeless                               | Mathematics          | 50             | *       | *                   |
| 2021          | Scottsdale Unified District  | 4240                 | 070248000       | Maricopa | All Assessments | Income Eligibility 1 and 2             | English Language Art | s 2048         | 35      | 44                  |
| 2021          | Scottsdale Unified District  | 4240                 | 070248000       | Maricopa | All Assessments | Income Eligibility 1 and 2             | Mathematics          | 2074           | 29      | 48                  |
| 2021          | Scottsdale Unified District  | 4240                 | 070248000       | Maricopa | All Assessments | Limited English Proficient             | English Language Art | s 242          | *       | *                   |
| 2021          | Scottsdale Unified District  | 4240                 | 070248000       | Maricopa | All Assessments | Limited English Proficient             | Mathematics          | 254            | 5       | 83                  |
| 2021          | Scottsdale Unified District  | 4240                 | 070248000       | Maricopa | All Assessments | Male                                   | English Language Art | s 5017         | 52      | 30                  |
| 2021          | Scottsdale Unified District  | 4240                 | 070248000       | Maricopa | All Assessments | Male                                   | Mathematics          | 5060           | 54      | 27                  |
| 2021          | Scottsdale Unified District  | 4240                 | 070248000       | Maricopa | All Assessments | Military                               | English Language Art | s 20           | *       | *                   |
| 2021          | Scottsdale Unified District  | 4240                 | 070248000       | Maricopa | All Assessments | Military                               | Mathematics          | 20             | *       | *                   |
| 2021          | Scottsdale Unified District  | 4240                 | 070248000       | Maricopa | All Assessments | Native Hawaiian/Other Pacific Islander | English Language Art | s 18           | *       | *                   |
| 2021          | Scottsdale Unified District  | 4240                 | 070248000       | Maricopa | All Assessments | Native Hawaiian/Other Pacific Islander | Mathematics          | 18             | *       | *                   |
| 2021          | Scottsdale Unified District  | 4240                 | 070248000       | Maricopa | All Assessments | Students with Disabilities             | English Language Art | s 1065         | 27      | 59                  |
| 2021          | Scottsdale Unified District  | 4240                 | 070248000       | Maricopa | All Assessments | Students with Disabilities             | Mathematics          | 1076           | 28      | 57                  |
| 2021          | Scottsdale Unified District  | 4240                 | 070248000       | Maricopa | All Assessments | Two or more Races                      | English Language Art | s 327          | 54      | 30                  |
| 2021          | Scottsdale Unified District  | 4240                 | 070248000       | Maricopa | All Assessments | Two or more Races                      | Mathematics          | 326            | 47      | 29                  |
| 2021          | Scottsdale Unified District  | 4240                 | 070248000       | Maricopa | All Assessments | White                                  | English Language Art | s 6231         | 63      | 20                  |
| 2021          | Scottsdale Unified District  | 4240                 | 070248000       | Maricopa | All Assessments | White                                  | Mathematics          | 6239           | 62      | 19                  |
| 2021          | Scottsdale Unified District  | 4240                 | 070248000       | Maricopa | ELA Grade 10    | African American                       | English Language Art | s 66           | 17      | *                   |
| 2021          | Scottsdale Unified District  | 4240                 | 070248000       | Maricopa | ELA Grade 10    | All Students                           | English Language Art | s 1645         | 36      | 46                  |
| 2021          | Scottsdale Unified District  | 4240                 | 070248000       | Maricopa | ELA Grade 10    | American Indian/Alaska Native          | English Language Art | s 34           | *       | *                   |
| 2021          | Scottsdale Unified District  | 4240                 | 070248000       | Maricopa | ELA Grade 10    | Asian                                  | English Language Art | s 61           | 52      | 25                  |
| 2021          | Scottsdale Unified District  | 4240                 | 070248000       | Maricopa | ELA Grade 10    | Female                                 | English Language Art | s 824          | 41      | 40                  |
| 2021          | Scottsdale Unified District  | 4240                 | 070248000       | Maricopa | ELA Grade 10    | Foster Care                            | English Language Art | s *            | *       | *                   |
| 2021          | Scottsdale Unified District  | 4240                 | 070248000       | Maricopa | ELA Grade 10    | Hispanic/Latino                        | English Language Art | s 381          | 20      | 60                  |
| 2021          | Scottsdale Unified District  | 4240                 | 070248000       | Maricopa | ELA Grade 10    | Homeless                               | English Language Art | s *            | *       | *                   |
| 2021          | Scottsdale Unified District  | 4240                 | 070248000       | Maricopa | ELA Grade 10    | Income Eligibility 1 and 2             | English Language Art | s 276          | 18      | 62                  |
| 2021          | Scottsdale Unified District  | 4240                 | 070248000       | Maricopa | ELA Grade 10    | Limited English Proficient             | English Language Art | s 20           | *       | >98                 |
| 2021          | Scotts dala Unified District | 4240                 | 070248000       | Maricona | ELA Grada 10    | Mala                                   | English Longuage Art | 001            | 20      | 52                  |

### You can now see results only from Scottsdale Unified School District.

![](_page_21_Picture_0.jpeg)

You can now sort the data by grade level, subject, and subgroup. Remember, if you are looking at test scores from multiple years, you need to look at the same cohort, not same grade level across years.

3rd graders in 2019 would be 5th graders in 2021. Don't compare data from 3rd grade in 2019 and 2021.

![](_page_22_Picture_0.jpeg)

| Subo                                  | Subgroup                  |  |  |  |  |  |  |
|---------------------------------------|---------------------------|--|--|--|--|--|--|
| Sort                                  |                           |  |  |  |  |  |  |
| <sup>A</sup> <sub>Z</sub> ↓ Ascending | <sup>Z</sup> ↓ Descending |  |  |  |  |  |  |
| By color: None                        | Θ                         |  |  |  |  |  |  |
| Filter                                |                           |  |  |  |  |  |  |
| By color: None                        | Θ                         |  |  |  |  |  |  |
| Equals                                | All Stude 🔻               |  |  |  |  |  |  |
| And                                   | Or                        |  |  |  |  |  |  |
| Choose One                            |                           |  |  |  |  |  |  |
| Q Search                              |                           |  |  |  |  |  |  |
| Select All)                           |                           |  |  |  |  |  |  |
| African Am                            | erican                    |  |  |  |  |  |  |
| All Student                           | s                         |  |  |  |  |  |  |
| American Ir                           | ndian/Alaska Nativ        |  |  |  |  |  |  |
| Asian                                 |                           |  |  |  |  |  |  |
| Female                                |                           |  |  |  |  |  |  |
| Foster Care                           | •                         |  |  |  |  |  |  |
| Auto Apply                            |                           |  |  |  |  |  |  |
| Apply                                 | Filter Clear Filter       |  |  |  |  |  |  |

**CAUTION:** Though this Excel Workbook breaks down scores by Subgroup, the smaller a group you look at, the less accurate the data. We recommend looking at the All Students Category.

![](_page_23_Picture_0.jpeg)

| District Name               |      | District CTDS | Count    | Test Lovel           | Subgroup     | Subject               | Number Ter | Percent   |
|-----------------------------|------|---------------|----------|----------------------|--------------|-----------------------|------------|-----------|
|                             |      |               | county   |                      | Subgroup T   |                       | Number res | Passing 💌 |
| Scottsdale Unified District | 4240 | 070248000     | Maricopa | All Assessments      | All Students | English Language Arts | 9914       | 55        |
| Scottsdale Unified District | 4240 | 070248000     | Maricopa | All Assessments      | All Students | Mathematics           | 9971       | 52        |
| Scottsdale Unified District | 4240 | 070248000     | Maricopa | ELA Grade 10         | All Students | English Language Arts | 1645       | 36        |
| Scottsdale Unified District | 4240 | 070248000     | Maricopa | ELA Grade 3          | All Students | English Language Arts | 1242       | 60        |
| Scottsdale Unified District | 4240 | 070248000     | Maricopa | ELA Grade 4          | All Students | English Language Arts | 1415       | 68        |
| Scottsdale Unified District | 4240 | 070248000     | Maricopa | ELA Grade 5          | All Students | English Language Arts | 1329       | 67        |
| Scottsdale Unified District | 4240 | 070248000     | Maricopa | ELA Grade 6          | All Students | English Language Arts | 1388       | 53        |
| Scottsdale Unified District | 4240 | 070248000     | Maricopa | ELA Grade 7          | All Students | English Language Arts | 1418       | 56        |
| Scottsdale Unified District | 4240 | 070248000     | Maricopa | ELA Grade 8          | All Students | English Language Arts | 1477       | 53        |
| Scottsdale Unified District | 4240 | 070248000     | Maricopa | Mathematics Grade 10 | All Students | Mathematics           | 1606       | 35        |
| Scottsdale Unified District | 4240 | 070248000     | Maricopa | Mathematics Grade 3  | All Students | Mathematics           | 1242       | 66        |
| Scottsdale Unified District | 4240 | 070248000     | Maricopa | Mathematics Grade 4  | All Students | Mathematics           | 1432       | 63        |
| Scottsdale Unified District | 4240 | 070248000     | Maricopa | Mathematics Grade 5  | All Students | Mathematics           | 1341       | 59        |
| Scottsdale Unified District | 4240 | 070248000     | Maricopa | Mathematics Grade 6  | All Students | Mathematics           | 1409       | 48        |
| Scottsdale Unified District | 4240 | 070248000     | Maricopa | Mathematics Grade 7  | All Students | Mathematics           | 1446       | 53        |
| Scottsdale Unified District | 4240 | 070248000     | Maricopa | Mathematics Grade 8  | All Students | Mathematics           | 1495       | 47        |

# Now here you can see all of the "All Student" Data from SUSD. You can break this information down further by grade and subject tested.

![](_page_24_Picture_0.jpeg)

| ELA Grade 10         | All Students | English Language Arts | 1645 | 36 | 46 | 18 | 27 | 9 |
|----------------------|--------------|-----------------------|------|----|----|----|----|---|
| Mathematics Grade 10 | All Students | Mathematics           | 1606 | 35 | 44 | 21 | 28 | 7 |

### I have filtered the spreadsheet down to Scottsdale Unfied, Grade 10. I am looking at both English Language Arts and Mathematics.

![](_page_25_Picture_0.jpeg)

| English Language Arts | 1645 |
|-----------------------|------|
| Mathematics           | 1606 |

Number of Students Tested Number may differ based on who is in class the day of the test, or many other reasons.

| 46 | 18 | 27 | 9 |
|----|----|----|---|
| 44 | 21 | 28 | 7 |

Passing is calculated by taking Column M+N. You shoild have read the Proficiency scale in the definitions page.

![](_page_25_Picture_6.jpeg)

### **Percent Passing**

![](_page_26_Picture_0.jpeg)

### **Congratulations!** You have just used the spreadsheet to see your district's academic data!

You can continue to break down the data even further if you so choose...

![](_page_27_Picture_0.jpeg)

| Fiscal Yea 💌 District Name         | District Entity | District CTD | Coun    | Test Level      | Subgroup                               | Subject 💌             | Number Te 🔷 Percent Pa 🔻 | Percent Proficie<br>Level 1 Percent Proficiency Level | Percent Proficiency  |
|------------------------------------|-----------------|--------------|---------|-----------------|----------------------------------------|-----------------------|--------------------------|-------------------------------------------------------|----------------------|
| 2021 St Johns Unified District     | 4153            | 010201000    | Apache  | All Assessments | African American                       | English Language Arts | * *                      | *                                                     | * * *                |
| 2021 St Johns Unified District     | 4153            | 010201000    | Apache  | All Assessments | African American                       | Mathematics           | * *                      | *                                                     | * * *                |
| 2021 St Johns Unified District     | 4153            | 010201000    | Apache  | All Assessments | All Students                           | English Language Arts | 440 52                   | 28 20                                                 | 35 17                |
| 2021 St Johns Unified District     | 4153            | 010201000    | Apache  | All Assessments | All Students                           | Mathematics           | 441 59                   | 22 19                                                 | 31 28                |
| 2021 St Johns Unified District     | 4153            | 010201000    | Apache  | All Assessments | American Indian/Alaska Native          | English Language Arts | 39 36                    | *                                                     | * * *                |
| 2021 St Johns Unified District     | 4153            | 010201000    | Apache  | All Assessments | American Indian/Alaska Native          | Mathematics           | 40 48                    | *                                                     | * * *                |
| 2021 St Johns Unified District     | 4153            | 010201000    | Apache  | All Assessments | Female                                 | English Language Arts | 226 54                   | 29 1                                                  | 7 35 19              |
| 2021 St Johns Unified District     | 4153            | 010201000    | Apache  | All Assessments | Female                                 | Mathematics           | 227 57                   | 22 20                                                 | 28 29                |
| 2021 St Johns Unified District     | 4153            | 010201000    | Apache  | All Assessments | Foster Care                            | English Language Arts | * *                      | *                                                     | * * *                |
| 2021 St Johns Unified District     | 4153            | 010201000    | Apache  | All Assessments | Foster Care                            | Mathematics           | * *                      | *                                                     | * * *                |
| 2021 St Johns Unified District     | 4153            | 010201000    | Apache  | All Assessments | Hispanic/Latino                        | English Language Arts | 107 40                   | 35 2!                                                 | 5 * *                |
| 2021 St Johns Unified District     | 4153            | 010201000    | Apache  | All Assessments | Hispanic/Latino                        | Mathematics           | 107 47                   | 31 22                                                 | 2 33 14              |
| 2021 St Johns Unified District     | 4153            | 010201000    | Apache  | All Assessments | Limited English Proficient             | English Language Arts | * *                      | *                                                     | * * *                |
| 2021 St Johns Unified District     | 4153            | 010201000    | Apache  | All Assessments | Limited English Proficient             | Mathematics           | * *                      | *                                                     | * * *                |
| 2021 St Johns Unified District     | 4153            | 010201000    | Apache  | All Assessments | Male                                   | English Language Arts | 214 50                   | 28 22                                                 | 2 34 16              |
| 2021 St Johns Unified District     | 4153            | 010201000    | Apache  | All Assessments | Male                                   | Mathematics           | 214 61                   | 21 18                                                 | 3 34 28              |
| 2021 St Johns Unified District     | 4153            | 010201000    | Apache  | All Assessments | Native Hawaiian/Other Pacific Islander | English Language Arts | * *                      | *                                                     | * * *                |
| 2021 St Johns Unified District     | 4153            | 010201000    | Apache  | All Assessments | Native Hawaiian/Other Pacific Islander | Mathematics           | * *                      | *                                                     | * * *                |
| 2021 St Johns Unified District     | 4153            | 010201000    | Apache  | All Assessments | Students with Disabilities             | English Language Arts | 79 18                    | *                                                     | * * *                |
| 2021 St Johns Unified District     | 4153            | 010201000    | Apache  | All Assessments | Students with Disabilities             | Mathematics           | 79 27                    | 53 20                                                 | D * *                |
| 2021 St Johns Unified District     | 4153            | 010201000    | Apache  | All Assessments | Two or more Races                      | English Language Arts | 14 *                     | *                                                     | * * *                |
| 2021 St Johns Unified District     | 4153            | 010201000    | Apache  | All Assessments | Two or more Races                      | Mathematics           | 15 *                     | *                                                     | * * *                |
| 2021 St Johns Unified District     | 4153            | 010201000    | Apache  | All Assessments | White                                  | English Language Arts | 276 59                   | 24 18                                                 | 8 37 22              |
| 2021 St Johns Unified District     | 4153            | 010201000    | Apache  | All Assessments | White                                  | Mathematics           | 275 66                   | 17 17                                                 | 7 31 36              |
| 2021 St Johns Unified District     | 4153            | 010201000    | Apache  | ELA Grade 10    | All Students                           | English Language Arts | 71 42                    | 38 20                                                 | ) * *                |
| 2021 St Johns Unified District     | 4153            | 010201000    | Apache  | ELA Grade 10    | American Indian/Alaska Native          | English Language Arts | * *                      | *                                                     | * * *                |
| 2021 St Johns Unified District     | 4153            | 010201000    | Apache  | ELA Grade 10    | Female                                 | English Language Arts | 35 49                    | *                                                     | * * *                |
| 2021 St Johns Unified District     | 4153            | 010201000    | Apache  | ELA Grade 10    | Hispanic/Latino                        | English Language Arts | 14 *                     | •                                                     | *                    |
| 2021 St Johns Unified District     | 4153            | 010201000    | Apache  | ELA Grade 10    | Limited English Proficient             | English Language Arts | * *                      | •                                                     | • • •                |
| 2021 St Johns Unified District     | 4153            | 010201000    | Apache  | ELA Grade 10    | Male                                   | English Language Arts | 36 36                    | •                                                     | • • •                |
| 2021 St Johns Unified District     | 4153            | 010201000    | Apache  | ELA Grade 10    | Students with Disabilities             | English Language Arts | 15 *                     | •                                                     |                      |
| 2021 St Johns Unified District     | 4153            | 010201000    | Apache  | ELA Grade 10    | Iwo or more Races                      | English Language Arts |                          | •                                                     |                      |
| 2021 St Johns Unified District     | 4153            | 010201000    | Apache  | ELA Grade 10    | white                                  | English Language Arts | 48 46                    | •                                                     |                      |
| 2021 St Johns Unified District     | 4153            | 010201000    | Apache  | ELA Grade 3     | All Students                           | English Language Arts | 50 60                    |                                                       | * 36 24              |
| 2021 St Johns Unified District     | 4153            | 010201000    | Apache  | ELA Grade 3     | American Indian/Alaska Native          | English Language Arts | 26 50                    |                                                       |                      |
|                                    | 4153            | 010201000    | Apache  | ELA Grade 3     | Female                                 | English Language Arts | 20 58                    | •                                                     | *                    |
| 2021 St Johns Unified District     | 4153            | 010201000    | Apache  | ELA Grade 3     | nispanic/Latino                        | English Language Arts | 13                       | *                                                     | *                    |
| 2021 St Johns Unified District     | 4153            | 010201000    | Apache  | ELA Grada 2     | Students with Disabilities             | English Language Arts | 24 03                    | •                                                     | *                    |
| 2021 St Johns Unified District     | 4153            | 010201000    | Apache  | ELA Grada 3     | Two or more Pares                      | English Language Arts | *                        | •                                                     | • • •                |
| 2021 St Johns Unified District     | 4153            | 010201000    | Anache  | ELA Grade 3     | White                                  | English Language Arts | 31 60                    | •                                                     | • • •                |
| 2021 St Johns Unified District     | 4153            | 010201000    | Anache  | FLA Grade 4     | All Students                           | English Language Arts | 59 54                    | •                                                     | • • •                |
| 2021 St Johns Unified District     | 4153            | 010201000    | Anache  | FLA Grade 4     | American Indian/Alaska Native          | English Language Arts | * *                      | •                                                     | • • •                |
| 2021 St Johns Unified District     | 4153            | 010201000    | Anache  | ELA Grade 4     | Female                                 | English Language Arts | 29 62                    | *                                                     | * * *                |
| 2021 St Johns Unified District     | 4155            | 010201000    | Anache  | FLA Grade 4     | Foster Care                            | English Language Arts | * *                      | *                                                     | * * *                |
| 2021 St Johns Unified District     | 4153            | 010201000    | Anache  | ELA Grade 4     | Hispanic/Latino                        | English Language Arts | 21 62                    | *                                                     | * * *                |
| 2021 St Johns Unified District     | 4155            | 010201000    | Anache  | FLA Grade 4     | Male                                   | English Language Arts | 30 47                    | *                                                     | * * *                |
| 2021 St Johns Unified District     | 4155            | 010201000    | Anache  | FLA Grade 4     | Students with Disabilities             | English Language Arts | * *                      | *                                                     | * * *                |
| 2021 St Johns Unified District     | 4153            | 010201000    | Apache  | ELA Grade 4     | Two or more Races                      | English Language Arts | * *                      | *                                                     | * * *                |
| 2021 St Johns Unified District     | 4153            | 010201000    | Apache  | ELA Grade 4     | White                                  | English Language Arts | 31 55                    | •                                                     | • • •                |
| 2021 St Johns Unified District     | 4153            | 010201000    | Apache  | ELA Grade 5     | All Students                           | English Language Arts | 70 56                    | 27 1                                                  | 7 39 17              |
| 2021 St Johns Unified District     | 4153            | 010201000    | Apache  | ELA Grade 5     | American Indian/Alaska Native          | English Language Arts | * *                      | *                                                     | * * *                |
|                                    | 1200            |              | ,       |                 |                                        | 0                     |                          |                                                       |                      |
| Read Me Covid Warning Read Me Repo | rt Introductio  | n 🔒 F        | lead Me | Navigation      | School Distric                         | t County              | State                    | Data Dictionary S                                     | Subgroup Data Dict + |

Follow the previous steps on the School Page to find the data for your local school.

![](_page_28_Picture_0.jpeg)

| School Name                                                                                                    |   |
|----------------------------------------------------------------------------------------------------|---|
| Sort                                                                                                    |   |
| Az + Ascending ZA + Descending                                                                                                    |   |
| By color: None                                                                                                    | 0 |
| ilter                                                                                                    |   |
| By color: None                                                                                                    | 0 |
| Choose One                                                                                                    | • |
| Q Search                                                                                                    |   |
| <ul> <li>(Select All)</li> <li>Anasazi Elementary</li> <li>Arcadia High School</li> <li>Chaparral High School</li> <li>Cherokee Elementary School</li> <li>Cheyenne Traditional School</li> <li>Cochise Elementary School</li> <li>Cocopah Middle School</li> <li>Copper Ridge School</li> <li>Coropado High School</li> <li>Auto Apply</li> </ul> | r |
|                                                                                                    |   |

### Type the name of the School

|       | School         | Name                |
|-------|----------------|---------------------|
| Sor   | t              |                     |
| Z     | + Ascending    | Z ↓ Descending      |
| Ву    | / color: None  | 0                   |
| Filte | er             |                     |
| Ву    | color: None    | 0                   |
| C     | Choose One     | •                   |
| (     | Q Search       |                     |
|       |                |                     |
|       | 📃 (Select All) |                     |
|       | 🗌 Anasazi Eler | mentary             |
|       | 🗌 Arcadia Hig  | h School            |
|       | 🗌 Chaparral H  | ligh School         |
|       | Cherokee E     | lementary Schoo     |
|       | Chevenne T     | raditional School   |
|       | Cochise Ele    | mentary School      |
|       |                | iddle School        |
|       | Copper Ride    | ge School           |
| L     |                | ligh School         |
|       | Auto Apply     |                     |
|       | Apply          | Filter Clear Filter |
| 17074 | 48107 N        | N                   |
| P     | k have h       | Colort              |
|       |                |                     |

| Sch                                                      | nool Name                     |
|----------------------------------------------------------|-------------------------------|
| Sort                                                     |                               |
| Agt Ascending                                            | Z ↓ Descending                |
| By color: None                                           | 0                             |
| Filter                                                   |                               |
| By color: None                                           | Θ                             |
| Equals                                                   | 🕄 Kiva Elementary 🔹           |
| And                                                      | Or                            |
| Ohanna Ona                                               |                               |
| Choose One                                               |                               |
| Q Kiva                                                   |                               |
| Choose One<br>Q Kiva<br>V (Select All S                  | earch Results)                |
| Choose One<br>Q Kiva<br>(Select All S<br>V Kiva Elemen   | earch Results)<br>tary School |
| Cnoose One<br>Q Kiva<br>✓ (Select All S<br>✓ Kiva Elemen | earch Results)<br>tary School |
| Q Kiva<br>✓ (Select All S<br>✓ Kiva Elemen               | earch Results)<br>tary School |
| Q Kiva<br>✓ (Select All S<br>✓ Kiva Elemen               | earch Results)<br>tary School |
| Q Kiva<br>(Select All S<br>Kiva Elemen                   | earch Results)<br>tary School |
| Q Kiva<br>♥ (Select All S<br>♥ Kiva Elemen               | earch Results)<br>tary School |

## Select the School you would like to see scores for

![](_page_29_Picture_0.jpeg)

## Play around with the spreadsheet and filter it to find new information about your district and schools!

![](_page_30_Picture_0.jpeg)

## Questions?

# Email Info@AzCoalition.org